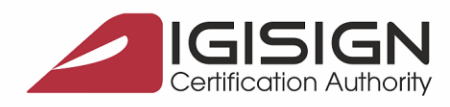

DigiSign S.A.

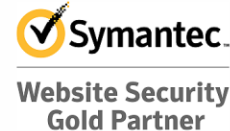

www.digisign.ro

## Configurarea opțiunilor pentru autentificarea pe server utilizând certificatele digitale (IIS)

Str. Virgil Madgearu nr. 2-6, București, Sector 1, 014135, România Tel: 031 620 2000, Fax: 031 620 2080, office@digisign.rc

1. Selectați meniul Start ⇔ Programs ⇔ Administrative Tools ⇔ Internet Information Server. Selectați site-ul web pe care aveți instalat un certificat de server și pentru care doriți să realizați autentificarea cu ajutorul certificatelor digitale. Selectați opțiunea Properties prin *click-dreapta*.

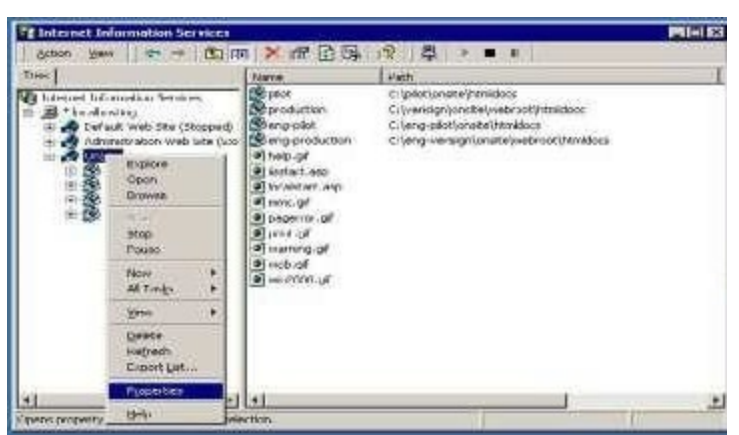

2. Alegeți tab-ul **Directory Security** și din secțiunea **Secure communications** apăsați butonul **Edit**.

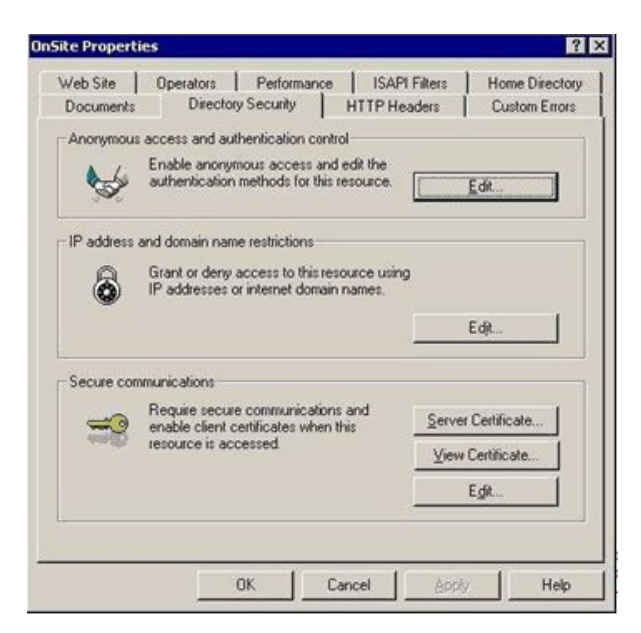

0

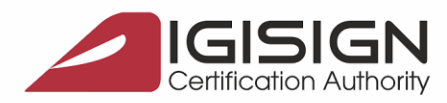

DigiSign S.A.

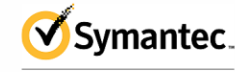

Website Security Gold Partner www.digisign.ro

Str. Virgil Madgearu nr. 2-6, București, Sector 1, 014135, România Tel: 031 620 2000, Fax: 031 620 2080, office@digisign.ro

3. Bifați căsuțele "Require secure channel (SSL)", "Enable client certificate mapping" și "Enable certificate trust list".

|                        | rations                       |      |   |
|------------------------|-------------------------------|------|---|
| ☑ <u>Π</u> equire secu | re channel (SSL)              |      |   |
| E Require <u>1</u> 28  | bit encryption                |      |   |
| Client certificates    | ÷                             |      |   |
| C Ignore client        | t cortificates                |      |   |
|                        | nl certificates               |      |   |
| C. Require clier       | rt certificates               |      |   |
| Using client certi     | incatos.<br>Incate trust list |      |   |
| Current CTL            | DIGISIGN                      |      | - |
| -                      | Ne <u>w</u>                   | Edji |   |
|                        |                               |      |   |

În secțiunea **Client certificates** puteți opta pentru una din variante. În cazul în care alegeți varianta "Accept client certificates", autentificarea se poate realiza atât pe bază de certificate digitale cât și pe bază de user și parolă. Dacă optați pentru "Require client certificates", autentificarea se realizează numai pe bază de certificate digitale.

În secțiunea "Enable client certificate mapping" apăsați butonul Edit. În această etapă puteți opta pentru una din opțiunile de mapare a conturilor. Poate fi "1-to-1" (fiecărui cont i se atribuie un certificat digital) sau "Many-to-1" (se atribuie un singur certificat pentru mai multe conturi).

| Mapping                   | Name | Windows Acc | ount                                 |                    | ot                          |  |
|---------------------------|------|-------------|--------------------------------------|--------------------|-----------------------------|--|
| O Cip<br>O New Man        | ping | LOCALHOSTIN | IG\Administrator<br>IG\Administrator | John               | n Doe                       |  |
| (N) Harrison and Constant |      |             |                                      | RO                 |                             |  |
|                           |      |             |                                      | Digi<br>John<br>RO | iSign Romania S.A.<br>a Doe |  |
|                           |      |             |                                      | John<br>RO         | a Doe                       |  |

9

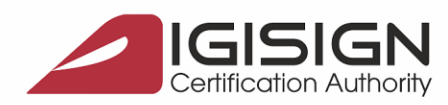

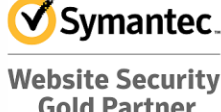

**Gold Partner** www.digisign.ro

În cazul în care ați ales opțiunea "1-to-1", apăsați butonul Add, introduceți numele userului (contului respectiv) și atașați-i un certificat digital valid. Certificatul respectiv se găsește sub forma unui fișier cu extensia .cer și conține cheia publică.

DigiSign S.A. Str. Virgil Madgearu nr. 2-6, București, Sector 1, 014135, România Tel: 031 620 2000, Fax: 031 620 2080, office@digisign.ro

|                                                                                                    |                                                                                                    |                                                                                                    |                                                                                                    |          | ? >                                                                                                    |
|----------------------------------------------------------------------------------------------------|----------------------------------------------------------------------------------------------------|----------------------------------------------------------------------------------------------------|----------------------------------------------------------------------------------------------------|----------|----------------------------------------------------------------------------------------------------|
| 🚮 Desktop                                                                                                    |                                                                                                    | •                                                                                                    | ← 📾                                                                                                    | r 🗐 🏷    |                                                                                                    |
| My Documents                                                                                                    |                                                                                                    |                                                                                                    |                                                                                                    |          |                                                                                                    |
| My Computer                                                                                                    |                                                                                                    |                                                                                                    |                                                                                                    |          |                                                                                                    |
| My Network Plac                                                                                                    | ces                                                                                                    |                                                                                                    |                                                                                                    |          |                                                                                                    |
| Enrollment                                                                                                    |                                                                                                    |                                                                                                    |                                                                                                    |          |                                                                                                    |
| International International In |                                                                                                    |                                                                                                    |                                                                                                    |          |                                                                                                    |
|                                                                                                    |                                                                                                    |                                                                                                    |                                                                                                    |          |                                                                                                    |
|                                                                                                    |                                                                                                    |                                                                                                    |                                                                                                    |          |                                                                                                    |
|                                                                                                    |                                                                                                    |                                                                                                    |                                                                                                    |          |                                                                                                    |
|                                                                                                    |                                                                                                    |                                                                                                    |                                                                                                    |          |                                                                                                    |
| getcacert.cer                                                                                                    |                                                                                                    |                                                                                                    |                                                                                                    |          |                                                                                                    |
|                                                                                                    |                                                                                                    |                                                                                                    |                                                                                                    |          |                                                                                                    |
|                                                                                                    |                                                                                                    |                                                                                                    |                                                                                                    |          |                                                                                                    |
| File name:                                                                                                    |                                                                                                    |                                                                                                    |                                                                                                    |          | Open                                                                                                    |
| rile Dame.                                                                                                    |                                                                                                    |                                                                                                    |                                                                                                    | <u> </u> | Oben                                                                                                    |
| Files of type:                                                                                                    | Certificate Import Files                                                                                                    | : (*.cer;*.crt;*.s                                                                                                    | oc,*.key)                                                                                                    | •        | Cancel                                                                                                    |
|                                                                                                    | Desktop     My Documents     My Computer     My Network Plan     Enrollment     Fragments-site     html1     onsite     policy     tmp     xxx     getcacert.cer      File name:     Files of type: | Image: Second second second | Image: Second second second |          | Desktop   My Documents   My Computer   My Network Places   Enrollment   fragments-site   html1   onsite   policy   tmp   xxxx   getcacert.cer   File name: |

În cazul în care optați pentru atribuirea "Many-to-1", se creează o regulă pentru autentificarea cu certificate digitale. Apăsați butonul Add.

| pon tre first match, the user will be it<br>Enable Wildcard Client Certif | logged into the associated windows user account.<br>ficate Matching |
|---------------------------------------------------------------------------|---------------------------------------------------------------------|
| Rule Description                                                          | Mapped Windows Account<br>LOCALHOSTINGVAdministrator                |
|                                                                           | Movel                                                               |
|                                                                           | MoveDu                                                              |
|                                                                           |                                                                     |
|                                                                           |                                                                     |

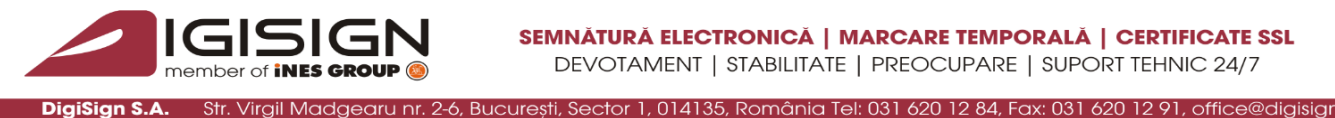

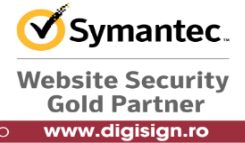

Alegeți un nume sugestiv pentru această regulă și apăsați apoi butonul Next. În fereastra Rules, apăsați butonul New pentru a crea o nouă regulă de mapare.

| General                                                                                                    | Rul | es                     |                  | ×                  |
|----------------------------------------------------------------------------------------------------|-----|------------------------|------------------|--------------------|
| Enable this wildcard rule                                                                                          |     | Specify the certifical | te fields anc ma | atch criteria:     |
| Enter a brief description of the wildcard matching rule. This is for your reference only.<br>Description: New Rule |     | Certificate Field      | Sub Field        | Match Criteria     |
|                                                                                                    |     | <u>E</u> dit           | Ne <u>w</u>      |                    |
| <u> ≺B</u> ack <u>N</u> ext > Cancel Help                                                                          | -   |                        | < <u>B</u> ack   | Next > Cancel Help |

Veti ajunge într-o fereastră "Edit Rule Element" unde vă puteți alege criteriile după care doriți să realizați autentificarea cu ajutorul certificatelor. Autentificarea se poate realiza după emitent (Issuer) sau după anumite subcâmpuri din câmpul Subject. Toate aceste informații sunt conținute de fiecare certificat.

| subfield. Finally, ( | ient by choosing what major or<br>enter a matching string. You ca | the certificate is to be matched against. Then choose an appropriate<br>in use wildcards for the match. |
|----------------------|-------------------------------------------------------------------|----------------------------------------------------------------------------------------------------|
| Valid subfields ar   | e short strings indicating a sub-                                 | value in a certificate field. Example: "O" stands for Organization.                                     |
| New subfield strir   | ngs may be defined at a later d                                   | ate. Please refer to current documentation for the latest codes.                                        |
|                      | ☑ Match Capitalization                                            |                                                                                                    |
| Certificate Field:   | Issuer                                                            | A chart of some of the sub-fields already defined is below.                                             |
|                      | Issuer                                                            | 0 Organization - a company or business                                                                  |
| Sub Field:           | Subject                                                           | OU Organization Unit - department                                                                       |
|                      |                                                                   | CN Common Name - a net address - e.g. "microsoft.com"                                                   |
| Criteria:            | Default*                                                          | C Country/Region - A short pre-defined code e.g. "US"<br>S State or Province                            |
|                      | The second second                                                 | L Locality - city                                                                                       |

Pentru câmpul Sub Field puteți alege una din variantele de mai jos, unde O reprezinta compania care a emis certificatele (în acest caz DIGISIGN S.A.), OU reprezintă Organization Unit, CN reprezintă Common Name, E reprezintă adresa de e- mail. Toate aceste informații le găsiți pe certificate în secțiunea Details \ Subject.

| Edit the rule elen<br>subfield. Finally, | ient by chcosing what i<br>enter a matching string. | major of the certificate is to be matched against. Then choose an appropriate<br>. You can use wildcards for the match. |
|------------------------------------------|-----------------------------------------------------|----------------------------------------------------------------------------------------------------|
| Valid subhelds ar                        | e short strings indicatin                           | g a sub-value in a certificate reld. Example: "U" stands for Urganization.                                              |
| New subfield stri                        | ngs may be defined at a                             | a later date. Please refer to current documentation for the latest codes.                                               |
| Certificate Field:                       | Match Capitalizati                                  | on<br>A chart of some of the sub-fields already defined is bebw.                                                        |
|                                          | -                                                   | 0 Organization - a company or business                                                                                  |
| <u>S</u> ub Field:                       | <u> </u>                                            | OU Organization Unit - department                                                                                       |
|                                          | 0                                                   | CN Common Name - a net address - e.g. "microsoft.com"                                                                   |
| C <u>r</u> iteria.                       | OU<br>CN                                            | C Country/Region - A short ure-defined code e.c. "US"<br>S State or Province                                            |
|                                          | C.                                                  | L Locaity - city                                                                                                    |

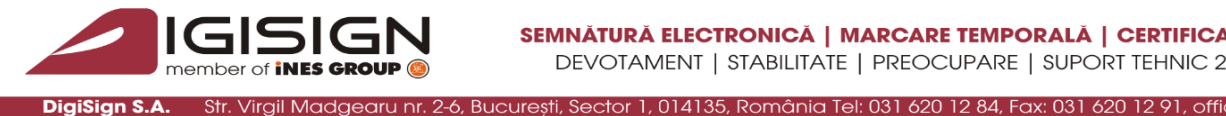

DiaiSian S.A.

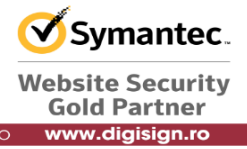

După ce ați stabilit criteriile apăsați butonul OK și veți fi solicitat să selectați una din opțiunile de mai jos. Selectați opțiunea "Accept this certificate for Logon Authentication" și selectați contul (conturile) căruia ii atribuiți această regulă. Apăsați apoi butonul Finish.

| he preceding cities | K.                 |             |   | a reive ages or |
|---------------------|--------------------|-------------|---|-----------------|
| F Agospilithis cert | ficale for Logar A | lutericator |   |                 |
| C Erice Access      |                    |             |   |                 |
| Account             |                    |             | - | Bogor.          |
| Permod              |                    |             |   | _               |
|                     |                    |             |   |                 |

Pentru a configura opțiunea "Enable certificate trust list" apăsați butonul Edit.

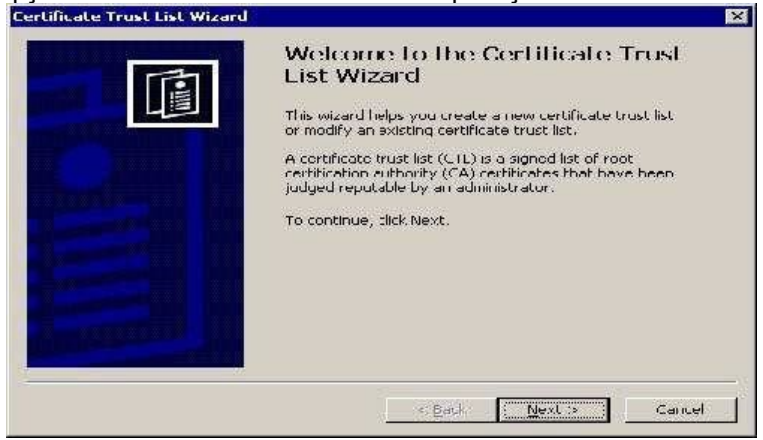

Apăsați butonul Next și vi se va afișa fereastra "Certificates in the CTL". Pentru a selecta certificatele autorității de certificare apăsați butonul Add from Store (le puteți importa direct din browser) sau Add from File (realizați importul din fișierele cu extensia.cer pe care le-ați descărcat de pe site).

| jurrent ( 11 certificat | es:       |                   |
|-------------------------|-----------|-------------------|
| Issued To               | Issued By | Intended Purposes |
|                         |           |                   |
|                         |           |                   |
|                         |           |                   |
|                         |           |                   |
|                         |           |                   |
| 4]                      |           |                   |

Pagina 5 din 6

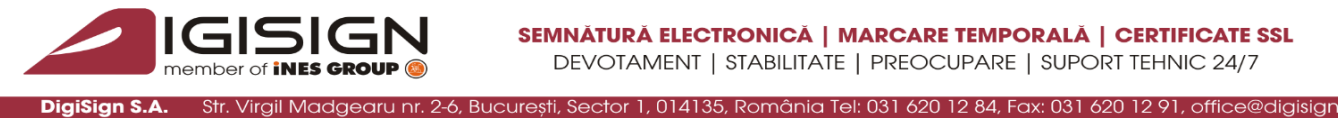

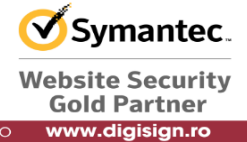

Apăsați apoi butonul Next. Selectați certificatul autorității de certificare (în acest caz VERISIGN TRUSTED NETWORK) și apoi apăsați butonul OK.

| Issued to                                  | Issued by | Intende  | Frien 4 |
|--------------------------------------------|-----------|----------|---------|
| 🖭 Thawte Personal Basic CA                 | Thawte    | Client A | Thaw    |
| 🖭 First Data Digital Certificates Inc. Cer | First Dat | Server A | First   |
| 🕮 VeriSign Trust Network                   | VeriSign  | Secure E | VeriS   |
| 🔛 Thawte Personal Premium CA               | Thawte    | Client A | Thaw    |
| 🔛 VeriSign Trust Network                   | VeriSign  | Secure E | VeriS   |
| 🖭 Thawte Personal Freemail CA              | Thawte    | Client A | Thaw    |
| VariCiae Truck Natural                     | UaviCian  | Cocino E | Unvic   |

Dați un nume sugestiv acestei opțiuni și apăsați butonul Next. Pentru a încheia acest proces, apăsați butonul Finish.

| Certificate Trust List Wizard                                                                                    | Certificate Trust List Wizard 🛛 🗶                                                                                                    |
|----------------------------------------------------------------------------------------------------|----------------------------------------------------------------------------------------------------|
| Name and Description<br>The CTL name and description help distinguish it from others CTLs.                       | Completing the Certificate Trust<br>List Wizard                                                                                                    |
| Type a friendly name and description for the new CTL.<br>Friendly name:                                          | You have successfully completed the Certificate<br>Trust List wizard.<br>You selected the following settings:                                                                                                    |
| New IIS CTL<br>Description:<br>This CTL is to be used as the list of trusted roots for IIS<br>virtual web sites. | Purpose       Client Authentication         1.3.6.1.4.1.311.30.1       Identifier         Identifier       {AC978BFF-8FBF-48FD-9879-1379219         Validity <none>         Friendly Name       New VIS CTL         Description       This CTL is to be used as the list of trus</none> |
|                                                                                                    |                                                                                                    |
| < <u>Back</u> Next > Cancel                                                                                      | < Back Finish Cancel                                                                                                    |

Pagina 6 din 6

2